## USER MANUAL FOR PLAGIARISM CHECK ON TURNITIN PORTAL FOR STUDENT PROJECT REPORTS

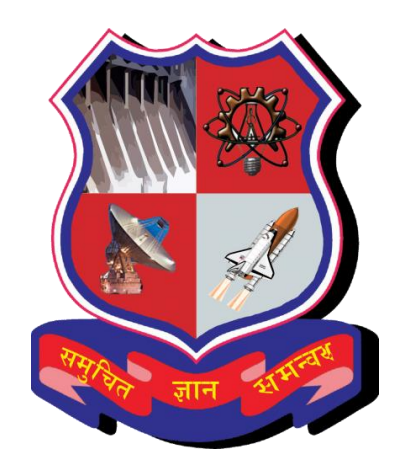

## **GUJARAT TECHNOLOGICAL UNIVERSITY**

## Refer GTU Circular:

For Final Year BE Students: Generation of Plagiarism Search Report/Certificate of Anti- Plagiarism for final year BE student's project report using Turnitin Plagiarism Checker.

http://gtu.ac.in/uploads/2.%20GTU%20Circular%20for%20plagiarisum%20 check%20for%20BE%20Final%20Year%20Projects Final(1) 163376.pdf

## <u>NOTE:</u>

Colleges where multiple departments are available, have to set up their internal decentralized mechanism so that, using the same common turnitin account of said college, all students from respective colleges can check plagiarism of their project reports WITH HELP OF FACULTY. FACULTY MEMBERS HAVE TO CHECK FOR PLAGIARISM REPORT OF STUDENT'S PROJECT. ACCESS CREDENTIAL FOR TURNITIN PORTAL MUST NOT BE SHARED DIRECTLY WITH STUDENTS

For plagiarism check, one is required to follow below steps, on turnitin portal.

1. Log in to Turnitin Website using college credentials: https://www.turnitin.com/login\_page.asp?lang=en\_us

| M Turnitin Steps - ipr_proje                                                     | 😥 Turnitin x 📃                                                                                                    | Amit 🗕 🗇 🗙                                            |
|----------------------------------------------------------------------------------|----------------------------------------------------------------------------------------------------|-------------------------------------------------------|
| $\leftarrow$ $\rightarrow$ C $\triangle$ Secure   https://www.turnitin.com/login | page.asp?lang=en_us                                                                                                    | or 🛧 🔯 🚈 🔯 🖪 🔀 🗣 🔒 i                                  |
| 🗰 Apps 👿 Wikipedia 📃 STUDY WIPO 📃 Pharma 📃 STU                                   | DY WIPO 📃 IPR 📃 Innovative Reading 📃 Entertainment 📃 Motivational 📃 Extra 📃 Pi                                                                                                    | atent 📙 Export 📙 Doing Business 🛛 😕 📃 Other bookmarks |
|                                                                                  | turnitin                                                                                                    |                                                       |
|                                                                                  | Login to Turnitin                                                                                                    |                                                       |
|                                                                                  | Email address                                                                                                    |                                                       |
|                                                                                  | bec037owner@gtu.edu.in                                                                                                    | I                                                     |
|                                                                                  | Password (Login to Turnitin)                                                                                                    |                                                       |
|                                                                                  |                                                                                                    | I                                                     |
|                                                                                  | Would you like to create your user profile? Click here.                                                                                                    |                                                       |
|                                                                                  | Forgot your password? Click here.                                                                                                    |                                                       |
|                                                                                  | Privacy Policy                                                                                                    |                                                       |
|                                                                                  | We take your privacy very seriously. We do not share your details for marketing<br>purposes with any external companies. Your information may be shared with our<br>third party partners ONLY so that we may offer our service. |                                                       |
|                                                                                  | Login                                                                                                    | -                                                     |
| 🔚 赵 🔿 🖬 🗷 📭                                                                      |                                                                                                    | ► ■                                                   |

2. Change Profile from Instructor to Student as below:

| Compare lease lease <th></th> <th></th> <th>Amit 🗇 🗙</th>                                                                                                    |                                                                                                    |                                                                                                    | Amit 🗇 🗙                                         |
|----------------------------------------------------------------------------------------------------|----------------------------------------------------------------------------------------------------|----------------------------------------------------------------------------------------------------|--------------------------------------------------|
| C                                                                                                    | M Turnitin Credentials for M X V V Turnitin                                                                                                    |                                                                                                    |                                                  |
| Image Image                                                                                                    | ← → C ☆ A Secure   https://www.turnitin.com/                                                                                                    | /t_home.asp?login=1&svr=324⟨=en_us&r=34.869168765243                                                                                                    | 📩 🔯 🔤 🔯 📾 🔯 🖓 📢                                  |
| Part Institute of Engineering & Technology BE College User Info Instructor • English • Community (•) But (•)   Student   Internet Student   About Niss House   About Niss House   About Niss House   About Niss House   Caption of the "Add Classs" button. To display a class's assignments and papers, click the class's name.   Chigarat Technological University   Add Classe   About Classes   Add Classes   About Seases have been added to this account. To add your first class, click here.   Copyright 8 1998-2018 Tomber. LLC. All rights reserved.   Party Phing: Prinzy Phetige Terms of Brows ED Ublis Protection Compliance Copyright Reserved.   Prinzy Phing: Prinzy Phetige Terms of Brows ED Ublis Protection Compliance Copyright Reserved.   Party Phing: Prinzy Phetige Terms of Brows ED Ublis Protection Compliance Copyright Reserved.   Party Phing: Prinzy Phetige Terms of Brows ED Ublis Protection Compliance Copyright Reserved.                                                                                                    | Apps W Wikipedia 🛄 STUDY WIPO 🛄 Pharma 🛄                                                                                                    | STUDY WIPO 📙 IPR 📙 Innovative Reading 🛄 Entertainment 🛄 Motivational 🦲 Extra 🛄 Patent 🧾 Ex                                                                                         | port 🔜 Doing Business 🛛 🐘 Other bookmarks        |
| Al Classes Join Account (TA)<br>NOW VIEWING: HOME<br>About this page<br>This is your instructor homepage. To create a class, click the "Add Class" button. To display a class's assignments and papers, click the class's name.<br>Cugarant Technological University<br>A Classes<br>A Classes<br>A Classe | turnitin                                                                                                    | Parul Institute Of Engineering & Technology BE College   User Info   Messages   Instructor                                                                                         | r▼   English▼   Community   ⑦ Help   Logout<br>t |
| NOW VEWING: HOME                                                                                                    | All Classes Join Account Join Account (TA)                                                                                                    |                                                                                                    |                                                  |
| Substantial base                                                                                                    | NOW VIEWING: HOME                                                                                                    |                                                                                                    |                                                  |
| No classes have been added to this account. To add your first class, click here.                                                                                                    | About this page<br>This is your instructor homepage. To create a class, click the<br>Gujarat Technological University                                                                                                    | e "Add Class" button. To display a class's assignments and papers, click the class's name.                                                                                         | + Add Classe                                     |
| Copyright @ 1999 - 2018 Turntin, LLC. All rights reserved.<br>Privacy Policy Privacy Piedge Terms of Service EU Data Protection Compliance Copyright Protection Legal FAQa Helpdesk Research Resources                                                                                                    | No classes have been added to this account. To add your                                                                                                    | first class, click here                                                                                                    |                                                  |
| Copyright © 1999 – 2018 Turmlin, LLC. All rights reserved.<br>Privacy Policy Privacy Policy Privacy Pedge Terms of Service EU Data Protection Compliance Copyright Protection Legal FAQs Helpdesk Research Resources                                                                                                    | ,,,,,,,,,,,,,,,,,,,,,,,,,,,,,,,,,,,,,,,,,,,,,,,,,,,,,,,,,,,,,,,,,,,,,,,,,,,,,,,,,,,,,,,,,,,,,,,,,,,,,,,,,,,,,,,,,,,,,,,,,,,,,,,,,,,,,,,,,,,,,,,,,,,,,,,,,,,,,,,,,,,,,,,,,,,,,,,,,,,,,,,,,,,,,,,,,,,,,,,,,,,,,,,,,,,,,,,,,,,,,,,,,,,,,,,,,,,,,,,,,,,,,,,,,,,,,,,,,,,,,,,,,,,,,,,,,,,,,,,,,,,,,,,,,,,,,,,,,,,,,,,,,,,,,,,,,,,,,,,,,,,,,,,,,,,,,,,,,,,,,,,,,,,,,,,,,,,,,,,,,,,,,,,,,,,,,,,,,,,,,,,,,,,,,,,,,,,,,,,,,,,,,,,,,,,,,,,,,,,,,,,,,,,,.,. |                                                                                                    |                                                  |
| Copyright @ 1998 - 2018 Turntin, LLC. All rights reserved. Privacy Policy Privacy Policy Policy Privacy Policy Privacy Policy Policy P                                                                                                    |                                                                                                    |                                                                                                    |                                                  |
| Privacy Policy Privacy Piedge Terms of Service EU Data Protection Compliance Copyright Protection Legal FAQs Helpdesk Research Resources                                                                                                    |                                                                                                    |                                                                                                    |                                                  |
| 😂 👩 🕅 XI 🛐                                                                                                    |                                                                                                    | Copyright @ 1998 – 2018 Turnièn, LLC. All rights reserved.                                                                                                    |                                                  |
|                                                                                                    | Privacy Policy                                                                                                    | Copyright © 1998 – 2018 Turnitin, LLC. All rights reserved.<br>r Privacy Piedge Terms of Service EU Data Protection Compliance Copyright Protection Legal FAQs Helpdesk Research R | sources                                          |

3. Click on the class name (For Example, "Copy of BE Colleges - PMMS" and who is ACTIVE under status)

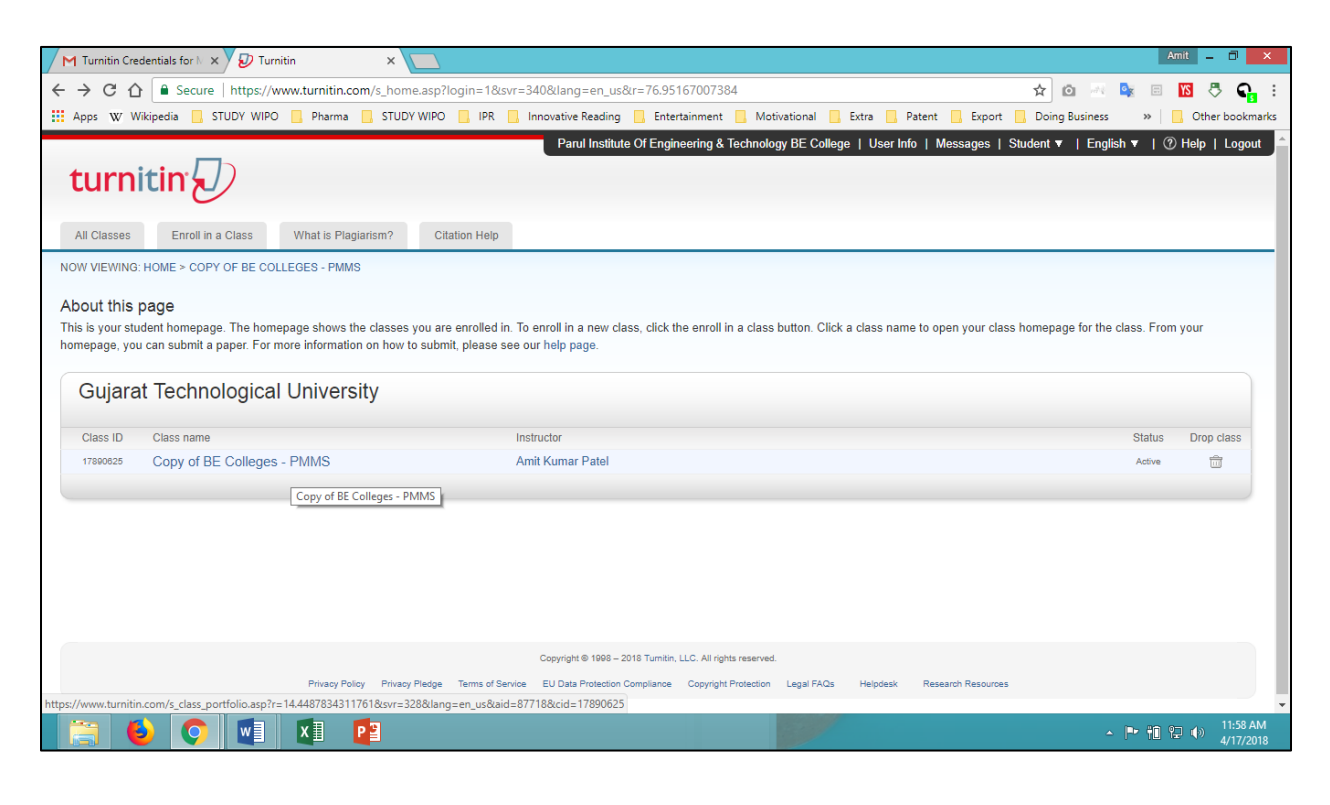

4. On Class Home Page, Go to **any ASSIGNMENTS** as listed below on the screen, and click on submit button.

| Class Portfolio My Grades Discussion Calendar                                                                                                    |                                              |                            |                                           |                                                          |                                               |                   |                           |                                          |                                                     |
|----------------------------------------------------------------------------------------------------|----------------------------------------------|----------------------------|-------------------------------------------|----------------------------------------------------------|-----------------------------------------------|-------------------|---------------------------|------------------------------------------|-----------------------------------------------------|
| V VIEWING: HOME > COPY OF BE COLLEGES - PMMS                                                                                                    |                                              |                            |                                           |                                                          |                                               |                   |                           |                                          |                                                     |
| felcome to your new class homepage! From the class homepage you over on any item in the class homepage for more information.                                                                                              | u can see all your                           | assignmen                  | its for your clas                         | s, view additional assignn                               | nent information, sub                         | mit you           | work, and                 | access feedback f                        | or your papers.                                     |
|                                                                                                    |                                              |                            | Class Home                                | epage                                                    |                                               |                   |                           |                                          |                                                     |
| is your class homepage. To submit to an assignment click on the "Suu<br>ved the submit button will read "Resubmit" after you make your first su<br>to view the feedback left on your paper by clicking the "View" button. | omit" button to the r<br>bmission to the ass | ight of the<br>signment. 1 | assignment na<br>To view the pap          | me. If the Submit button is<br>er you have submitted, cl | s grayed out, no sub<br>ick the "View" button | nission<br>Once t | s can be ma<br>he assignm | de to the assignm<br>ent's post date has | ent. If resubmissions ar<br>passed, you will also l |
|                                                                                                    | Assig                                        | Inment In                  | box: Copy of                              | BE Colleges - PMMS                                       |                                               |                   |                           |                                          |                                                     |
|                                                                                                    | Info                                         | Dates                      |                                           |                                                          |                                               | Similar           | ty                        |                                          |                                                     |
| MMS Activity - Project Plagiarism Check                                                                                                    | 0                                            | Start<br>Due<br>Post       | 13-Apr-2018<br>08-Jul-2018<br>20-Apr-2018 | 1:00AM<br>11:44AM<br>12:45PM                             |                                               |                   |                           | Resubmit                                 | View 上                                              |
| E Project Reports                                                                                                    | •                                            | Start<br>Due<br>Post       | 17-Apr-2018<br>30-Jun-2018<br>29-Jun-2018 | 12:46PM<br>11:59PM<br>12:00AM                            |                                               | 0%                |                           | Resubmit                                 | View 上                                              |
| E Project Reports 2                                                                                                    | 0                                            | Start<br>Due<br>Post       | 17-Apr-2018<br>30-Jun-2018<br>29-Jun-2018 | 1:00PM<br>11:59PM<br>12:00AM                             |                                               |                   |                           | Submit                                   | View                                                |
| E Project Reports 3                                                                                                    | 0                                            | Start<br>Due<br>Post       | 17-Apr-2018<br>29-Jun-2018<br>30-Jun-2018 | 1:02PM<br>11:59PM<br>12:00AM                             |                                               |                   |                           | Submit                                   | View 上                                              |
| E Project Reports 4                                                                                                    | (I)                                          | Start<br>Due<br>Post       | 17-Apr-2018<br>29-Jun-2018<br>30-Jun-2018 | 1:02PM<br>11:59PM<br>12:00AM                             |                                               |                   |                           | Submit                                   | View 上                                              |
| E Project Reports 5                                                                                                    | ٦                                            | Start<br>Due<br>Post       | 17-Apr-2018<br>29-Jun-2018<br>30-Jun-2018 | 1:03PM<br>11:59PM<br>12:00AM                             |                                               |                   |                           | Submit                                   | View 上                                              |
| E Project Reports 6                                                                                                    | •                                            | Start<br>Due<br>Post       | 17-Apr-2018<br>29-Jun-2018<br>30-Jun-2018 | 1:03PM<br>11:59PM<br>12:00AM                             |                                               |                   |                           | Submit                                   | View 上                                              |
| E Project Reports 7                                                                                                    | •                                            | Start<br>Due<br>Post       | 17-Apr-2018<br>29-Jun-2018<br>30-Jun-2018 | 1:04PM<br>11:59PM<br>12:00AM                             |                                               |                   |                           | Submit                                   | View 上                                              |
| E Project Reports 8                                                                                                    | •                                            | Start<br>Due<br>Post       | 17-Apr-2018<br>29-Jun-2018<br>30-Jun-2018 | 1:07PM<br>11:59PM<br>12:00AM                             |                                               |                   |                           | Submit                                   | View 上                                              |
| E Project Reports 9                                                                                                    | Ð                                            | Start<br>Due<br>Post       | 17-Apr-2018<br>29-Jun-2018<br>30-Jun-2018 | 1:08PM<br>11:59PM<br>12:00AM                             |                                               |                   |                           | Submit                                   | View 上                                              |
| E Project Reports 10                                                                                                    | (j)                                          | Start<br>Due<br>Post       | 17-Apr-2018<br>29-Jun-2018<br>30-Jun-2018 | 1:08PM<br>11:59PM<br>12:00AM                             |                                               |                   |                           | Submit                                   | View 上                                              |

Copyright @ 1998 - 2018 Turnitin, LLC. All rights reserved.

Privacy Policy Privacy Pledge Terms of Service EU Data Protection Compliance Copyright Protection Legal FAQs Helpdesk Research Resources

5. On Submit page, Give your **"Submission Title**" as your student's Project Title, then **Choose the file** you want to upload to Turnitin from your computer and click on **UPLOAD**.

| Parul Institute Of Engineering & Technology BE College User Inf                                                                                                    | o Messages Student <del>-</del> English <del>-</del> ⑦ Help Logout |
|----------------------------------------------------------------------------------------------------|--------------------------------------------------------------------|
| turnitin                                                                                                    |                                                                    |
| Class Pottfolio My Grades Discussion Calendar                                                                                                    |                                                                    |
| NOW VIEWING: HOME > COPY OF BE COLLEGES - PMMS                                                                                                    |                                                                    |
|                                                                                                    |                                                                    |
| Submit: Single File Upload • STEP • O O                                                                                                    |                                                                    |
| First name                                                                                                    |                                                                    |
| Parul Institute Of Engineering & Technology                                                                                                    |                                                                    |
| Last name                                                                                                    |                                                                    |
| BE College                                                                                                    |                                                                    |
| Submission title                                                                                                    |                                                                    |
|                                                                                                    |                                                                    |
| What can I submit?                                                                                                    |                                                                    |
| Choose the file you want to unload to Turnitin:                                                                                                    |                                                                    |
| Choose from this computer                                                                                                    |                                                                    |
| Schoose from Dropbox                                                                                                    |                                                                    |
| Choose from Google Drive                                                                                                    |                                                                    |
|                                                                                                    |                                                                    |
|                                                                                                    |                                                                    |
| We take your privacy very seriously. We do not share your details for marketing purposes with any external companies. Your information may<br>be shared with our third party partners ONI Y so that we may offer our service. |                                                                    |
|                                                                                                    |                                                                    |
| Upload Cancel                                                                                                    |                                                                    |
|                                                                                                    |                                                                    |
|                                                                                                    |                                                                    |
|                                                                                                    |                                                                    |
|                                                                                                    |                                                                    |
| Copyright @ 1998 – 2018 Turnitin, LLC, All rights reserved.                                                                                                    |                                                                    |
| Privacy Policy Privacy Pleáge Terms of Service EU Data Protection Compliance Copyright Protection Légal FAOs Helpótesk                                                                                                    | Research Resources                                                 |
|                                                                                                    |                                                                    |

6. Verify the details on next page, and click on **CONFIRM**.

|                                                                                                    | Parul Institute Of Engineering & Technology BE College User In                                                                                                    | io Messages Student <del>-</del> English <del>-</del> ⑦ Help Log |
|----------------------------------------------------------------------------------------------------|----------------------------------------------------------------------------------------------------|------------------------------------------------------------------|
| turnitin 57                                                                                                    |                                                                                                    |                                                                  |
|                                                                                                    |                                                                                                    |                                                                  |
| Class Portfolio My Grades Discussion Calendar                                                                                                    |                                                                                                    |                                                                  |
| OW VIEWING: HOME > COPY OF BE COLLEGES - PMMS                                                                                                    |                                                                                                    |                                                                  |
| Submit: Single File Upload                                                                                                    | STEP • • •                                                                                                    |                                                                  |
| Please confirm that this is the file you would like                                                                                              | ke to submit                                                                                                    |                                                                  |
| Author:<br>Parul Institute Of Engineering & Technology BE<br>College                                                                             | Page 1     »                                                                                                    |                                                                  |
| Assignment title:<br>BE Project Reports                                                                                                    |                                                                                                    |                                                                  |
| Submission title:<br>Turnitin Plagiarism Check                                                                                                   |                                                                                                    |                                                                  |
| File name:<br>Log in to Turnitin Website using college<br>credentials.docx                                                                       |                                                                                                    |                                                                  |
| File size:<br>577.97K                                                                                                    | English interactions to design bins     English interactions to design bins     English interactions     English interactions     English interactions     English interactions |                                                                  |
| Page count:<br>4                                                                                                    |                                                                                                    |                                                                  |
| Word count:<br>94                                                                                                    |                                                                                                    |                                                                  |
| Character count:<br>461                                                                                                    |                                                                                                    |                                                                  |
|                                                                                                    |                                                                                                    |                                                                  |
|                                                                                                    |                                                                                                    |                                                                  |
| We take your privacy very seriously. We do not share your details for r<br>be shared with our third party partners ONLY so that we may offer our | narketing purposes with any external companies. Your information may<br>service.                                                                                                |                                                                  |
| Confirm Cancel                                                                                                    |                                                                                                    |                                                                  |
|                                                                                                    |                                                                                                    |                                                                  |
|                                                                                                    |                                                                                                    |                                                                  |
|                                                                                                    |                                                                                                    |                                                                  |
|                                                                                                    |                                                                                                    |                                                                  |
|                                                                                                    | Copyright © 1998 – 2018 Turnitin, LLC. All rights reserved.                                                                                                    |                                                                  |
| Privacy Policy Privacy Piedge 1                                                                                                    | Terms of Service EU Data Protection Compliance Copyright Protection Legal FAQs Helpdes                                                                                          | Research Resources                                               |
|                                                                                                    |                                                                                                    |                                                                  |

7. Save the receipt of your submission for plagiarism check on turnitin portal, you are required to submit the same in your project report. Then click on **RETURN TO ASSIGNMENT LIST.** 

|                                                                                                    | Parul Institute Of Engineering & Technology BE College User In                                                                                                    | io Messages Student <del>-</del> English <del>-</del> 🍞 Help Logout |
|----------------------------------------------------------------------------------------------------|----------------------------------------------------------------------------------------------------|---------------------------------------------------------------------|
| turnitin:                                                                                                    |                                                                                                    |                                                                     |
|                                                                                                    |                                                                                                    |                                                                     |
| Class Portfolio My Grades Discussion Calendar                                                                                                    |                                                                                                    |                                                                     |
| NOW VIEWING: HOME > COPY OF BE COLLEGES - PMMS                                                                                                    |                                                                                                    |                                                                     |
| [                                                                                                    |                                                                                                    | 1                                                                   |
| Submit: Single File Upload                                                                                                    | STEP •••                                                                                                    |                                                                     |
|                                                                                                    |                                                                                                    |                                                                     |
| Congratulations - your submission is complet                                                                                                    | te! This is your digital receipt. You can print a                                                                                                    |                                                                     |
| copy of this receipt from within the Document                                                                                                    | t Viewer.                                                                                                    |                                                                     |
| Author:<br>Parui Institute Of Engineering & Technology BE<br>College<br>Assignment title:<br>BE Project Reports<br>Submission title:<br>Turnitin Plagiarism Check | Page 1                                                                                                    |                                                                     |
| File name:<br>Log in to Turnitin Website using college<br>credentials.uoux<br>File size:                                                                          | Explore that the second second s     |                                                                     |
| 577.97K<br>Page count:<br>4                                                                                                    |                                                                                                    |                                                                     |
| Word count:<br>94                                                                                                    | The first the first one shows and the first set that the first set of the first set of the |                                                                     |
| Character count:<br>461                                                                                                    |                                                                                                    |                                                                     |
| Submission date:<br>17-Apr-2018 01:27PM (UTC+0530)                                                                                                    |                                                                                                    |                                                                     |
| Submission ID:                                                                                                    |                                                                                                    |                                                                     |
| 948316505                                                                                                    |                                                                                                    |                                                                     |
|                                                                                                    |                                                                                                    |                                                                     |
| We take your privacy very seriously. We do not share your details fo                                                                                              | r marketing purposes with any external companies. Your information may                                                                                                    |                                                                     |
| be shared with our third party partners ONLY so that we may offer or                                                                                              | ar service.                                                                                                    |                                                                     |
| Return to assignment list                                                                                                    |                                                                                                    |                                                                     |
|                                                                                                    |                                                                                                    | J                                                                   |
|                                                                                                    |                                                                                                    |                                                                     |
|                                                                                                    |                                                                                                    |                                                                     |
|                                                                                                    |                                                                                                    |                                                                     |
|                                                                                                    | Committed 6 1028 - 2019 Turnille 110 - 11 - 11                                                                                                    |                                                                     |
| Privacy Policy Privacy Pledge                                                                                                    | Copyright @ 1999 – 2010 Furnish, LLC, All rights reserved.<br>Terms of Service EU Data Protection Compliance Copyright Protection Legal FAQs Helpdes/                                                                                                    | c Research Resources                                                |
|                                                                                                    |                                                                                                    |                                                                     |

8. On Class Home page, After some time (few hours-day) of project report submission, you will find the **percentage** mentioned for plagiarized content of your report, click on the % or **color bar**.

|                                                                                                    |                                 | Parul Ir                  | nstitute Of Engin                | eering & Technology BE College                                            | User Info                          | Messages                      | Student <del>-</del>               | English <del>-</del>             | ⑦ Help Logou                           |
|----------------------------------------------------------------------------------------------------|---------------------------------|---------------------------|----------------------------------|---------------------------------------------------------------------------|------------------------------------|-------------------------------|------------------------------------|----------------------------------|----------------------------------------|
|                                                                                                    |                                 |                           |                                  |                                                                           |                                    |                               |                                    |                                  |                                        |
| urnitin                                                                                                    |                                 |                           |                                  |                                                                           |                                    |                               |                                    |                                  |                                        |
| ass Portfolio My Grades Discussion Calendar                                                                                                    |                                 |                           |                                  |                                                                           |                                    |                               |                                    |                                  |                                        |
| / VIEWING: HOME > COPY OF BE COLLEGES - PMMS                                                                                                    |                                 |                           |                                  |                                                                           |                                    |                               |                                    |                                  |                                        |
| elcome to your new class homenage! From the class homenage you ca                                                                                                    | n see all vour                  | assignme                  | nts for your clas                | s view additional assignment infor                                        | mation submit                      | vour work a                   | nd access feed                     | ack for your i                   | aners X                                |
| over on any item in the class homepage for more information.                                                                                                    | n see an your                   | assignine                 | nto ion your clas                | s, view additional assignment mor                                         | manon, submit                      | your work, a                  |                                    | Jack for your                    | apera. **                              |
|                                                                                                    |                                 |                           |                                  |                                                                           |                                    |                               |                                    |                                  |                                        |
|                                                                                                    |                                 |                           | Class Home                       | epage                                                                     |                                    |                               |                                    |                                  |                                        |
| is your class homepage. To submit to an assignment click on the "Submit"<br>ved the submit button will read "Resubmit" after you make your first submis<br>to view the feedback left on your paper by clicking the "View" button. | button to the<br>sion to the as | right of the<br>signment. | assignment na<br>To view the pap | me. If the Submit button is grayed<br>er you have submitted, click the "V | out, no submis<br>'iew" button. Oi | sions can be<br>nce the assig | made to the as:<br>nment's post da | signment. If re<br>te has passed | submissions are<br>I, you will also be |
|                                                                                                    | Assi                            | gnment li                 | box: Copy of                     | BE Colleges - PMMS                                                        |                                    |                               |                                    |                                  |                                        |
|                                                                                                    | Info                            | Dates                     |                                  |                                                                           | Si                                 | milarity                      |                                    |                                  |                                        |
|                                                                                                    |                                 | Start                     | 13-Apr-2018                      | 1:00AM                                                                    |                                    |                               | _                                  |                                  |                                        |
| MMS Activity - Project Plagiarism Check                                                                                                    | 0                               | Due<br>Post               | 08-Jul-2018<br>20-Apr-2018       | 11:44AM<br>12:45PM                                                        |                                    |                               | Res                                | ubmit Vi                         | ew 土                                   |
| E Decient Depende                                                                                                    | •                               | Start                     | 17-Apr-2018                      | 12:46PM                                                                   |                                    |                               |                                    | ulunda ante                      |                                        |
| E Project Reports                                                                                                    | U                               | Post                      | 30-Jun-2018<br>29-Jun-2018       | 11:59PM<br>12:00AM                                                        | 05                                 | 0                             | Res                                |                                  | ew 💽                                   |
| F Project Reports 2                                                                                                    |                                 | Start                     | 17-Apr-2018                      | 1:00PM                                                                    |                                    |                               | Sul                                |                                  |                                        |
|                                                                                                    | U                               | Post                      | 29-Jun-2018                      | 12:00AM                                                                   |                                    |                               | Jul                                |                                  |                                        |
| E Project Reports 3                                                                                                    | Û                               | Start                     | 17-Apr-2018<br>29-Jun-2018       | 1:02PM<br>11:59PM                                                         |                                    |                               | Sut                                | mit Vie                          |                                        |
|                                                                                                    |                                 | Post                      | 30-Jun-2018                      | 12:00AM                                                                   |                                    |                               |                                    |                                  |                                        |
| E Project Reports 4                                                                                                    | ()                              | Start<br>Due              | 17-Apr-2018<br>29-Jun-2018       | 1:02PM<br>11:59PM                                                         |                                    |                               | Sut                                | omit Vier                        | " J                                    |
|                                                                                                    |                                 | Post                      | 30-Jun-2018                      | 12:00AM                                                                   |                                    |                               |                                    |                                  |                                        |
| E Project Reports 5                                                                                                    | ()                              | Start<br>Due              | 17-Apr-2018<br>29-Jun-2018       | 1:03PM<br>11:59PM                                                         |                                    |                               | Sut                                | omit Vier                        | w 👤                                    |
|                                                                                                    |                                 | Post                      | 30-Jun-2018                      | 12:00AM                                                                   |                                    |                               |                                    |                                  |                                        |
| E Project Reports 6                                                                                                    | ()                              | Start<br>Due              | 17-Apr-2018<br>29-Jun-2018       | 1:03PM<br>11:59PM                                                         |                                    |                               | Sut                                | omit Vie                         | v 上                                    |
|                                                                                                    |                                 | Post                      | 30-Jun-2018                      | 12:00AM                                                                   |                                    |                               |                                    |                                  |                                        |
| E Project Reports 7                                                                                                    | 1                               | Start<br>Due              | 17-Apr-2018<br>29-Jun-2018       | 1:04PM<br>11:59PM                                                         |                                    |                               | Sut                                | omit Vie                         | w 上                                    |
|                                                                                                    |                                 | Post                      | 30-Jun-2018                      | 12:00AM                                                                   |                                    |                               |                                    |                                  |                                        |
| E Project Reports 8                                                                                                    | ()                              | Start<br>Due              | 17-Apr-2018<br>29-Jun-2018       | 1:07PM<br>11:59PM                                                         |                                    |                               | Sut                                | omit Vie                         | ″ 上                                    |
|                                                                                                    |                                 | Pust                      | 17 Apr 2040                      | 12.00AW                                                                   |                                    |                               |                                    |                                  |                                        |
| E Project Reports 9                                                                                                    | 1                               | Due                       | 29-Jun-2018                      | 11:59PM<br>12:00AM                                                        |                                    |                               | Sut                                | omit Vie                         | " <b>±</b>                             |
|                                                                                                    |                                 | Pust                      | 17-Apr 2019                      | 1:08PM                                                                    |                                    |                               |                                    |                                  |                                        |
|                                                                                                    |                                 | Dus                       | 29-Jun-2018                      | 11:59PM                                                                   |                                    |                               | Sut                                | omit Vier                        | ″ <b>.↓</b>                            |
| E Project Reports 10                                                                                                    | ()                              | Post                      | 30-Jun-2018                      | 12:00AM                                                                   |                                    |                               |                                    |                                  |                                        |

Copyright @ 1998 – 2018 Turnitin, LLC. All rights reserved.

Privacy Policy Privacy Pledge Terms of Service EU Data Protection Compliance Copyright Protection Legal FAQs Helpdesk Research Resources

9. On new tab, the file of student's project report will be opened as below, and then click on **DOWNLOAD ICON**, given on right side options panel.

| Ð                                          | Feedback Studio - Google Chrome                                                                                                    | - 0 ×   |
|--------------------------------------------|----------------------------------------------------------------------------------------------------|---------|
| Secure   https://ev.turnitin.com/app/carta | /en_us/?s=1&o=948316505⟨=en_us&student_user=1&u=1073563920                                                                                                    |         |
| 🕖 feedback studio                          | Parul Institute Of Engineering & Technology BE College Turnitin Plagiarism Check                                                                                                    | 0       |
|                                            | 1. Log in to Turnitin Website using college credentials:<br>https://www.turnitin.com/login_page.asg/angreer.us          Image: Image: Ima | €       |
| Dage: 1 of 4 Word Count: 04                |                                                                                                    |         |
|                                            |                                                                                                    | 1:34 PM |

10. On Clicking the Download Icon, a tab will be opened as below, from the given options click on CURRENT VIEW to download your plagiarized content search report. A PDF file of project report will be downloaded to your computer.

| Ð                                             | Feedback Studio - Google Chrome                                                                                                    | - 0 ×                  |
|-----------------------------------------------|----------------------------------------------------------------------------------------------------|------------------------|
| Secure   https://ev.turnitin.com/app/carta/er | n_us/?s=1&to=948316505⟨=en_us&student_user=1&tu=1073563920                                                                                                    |                        |
| 💭 feedback studio                             | Parul Institute Of Engineering & Technology BE College Turnitin Plagiarism Check                                                                                                    | 0                      |
|                                               | 1. Log in to Turnitin Website using college credentials:<br>http://www.turnitin.com/login_page.asp?lang:en_us          Image: Application of the state of the state of the sta |                        |
|                                               |                                                                                                    |                        |
| Page: 1 of 4 Word Count: 94                   | Text-only Report 🔗 🔍                                                                                                    | • • • • •              |
| 📋 🕹 🔿 🖬 🛙                                     |                                                                                                    | ► 1:37 PM<br>4/17/2018 |

11. Go to last page of your project report, you will find the % of plagiarized content for your project report. Get details of this %, mention the same on PMMS portal. Also students are required to take print of this last page of report, and required to submit the same as part of students final project report's hard copy.

| 0%                   | 0%               | 0%              | 0%             |
|----------------------|------------------|-----------------|----------------|
| SIMILARITY INDEX     | INTERNET SOURCES | PUBLICATIONS    | STUDENT PAPERS |
|                      |                  |                 |                |
| Exclude quotes       | On               | Exclude matches | < 5%           |
| Exclude bibliography | On               |                 |                |
|                      |                  |                 |                |
|                      |                  |                 |                |
|                      |                  |                 |                |
|                      |                  |                 |                |
|                      |                  |                 |                |
|                      |                  |                 |                |
|                      |                  |                 |                |
|                      |                  |                 |                |
|                      |                  |                 |                |